# UniMed

# UniMed Member Portal Guide

How to register for our online claims service

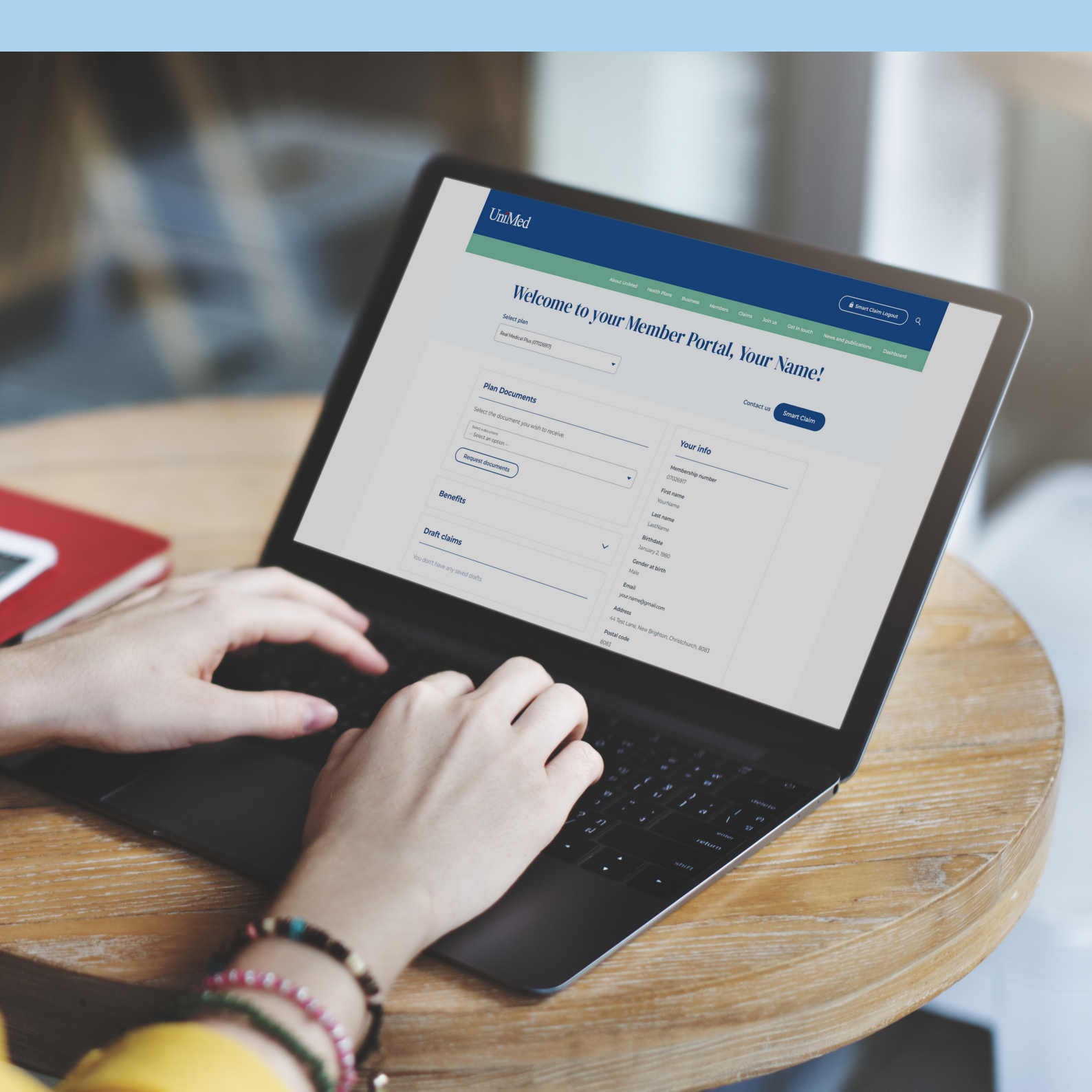

# Contents

| How to register for UniMed's Member Portal     |
|------------------------------------------------|
| How to reset your password7                    |
| How to update your contact details10           |
| How to add a family member to your Health Plan |
| How to submit a claim17                        |
| How to submit a request for prior approval     |
| How to submit a surgical payment claim         |

#### How to register for UniMed's Member Portal

t UniMed Health Plans Business Members Claims Join us Get in touch News and publications

2 You will land on our Smart Claim/Member Portal page.

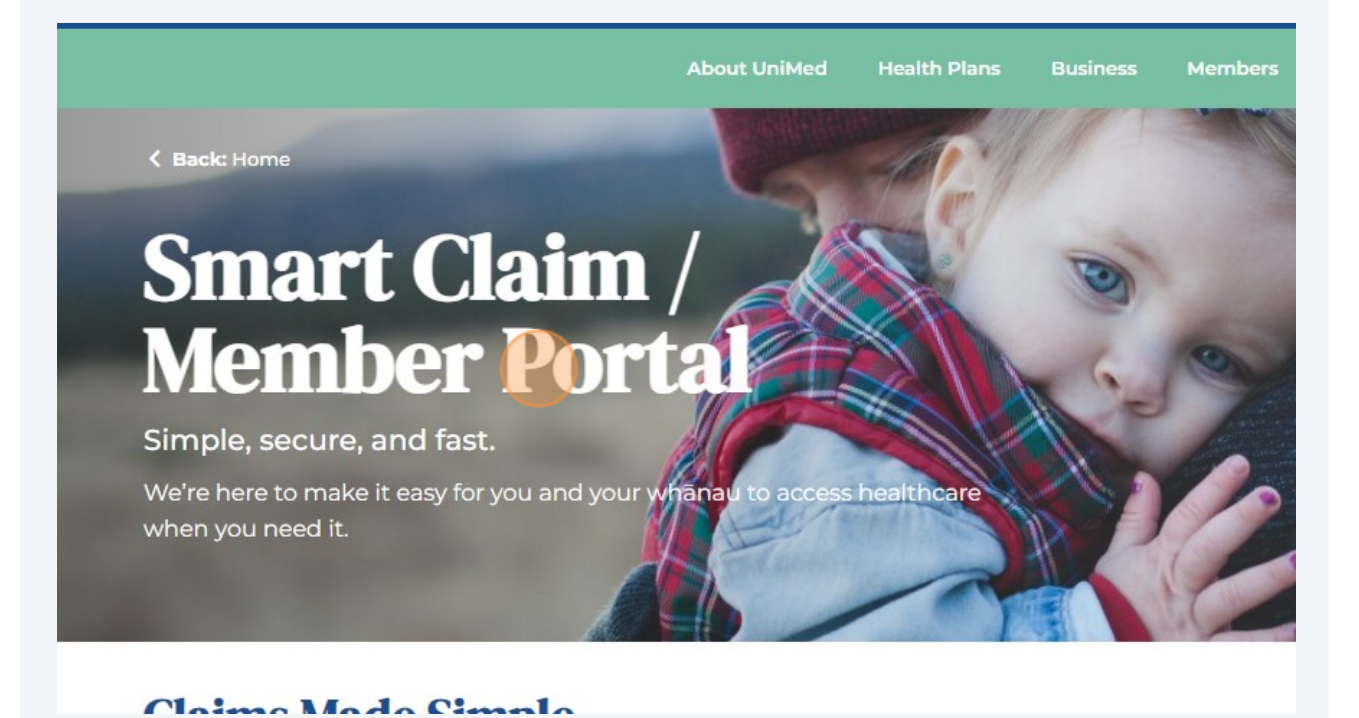

From the UniMed homepage, click "Claims" in the green ribbon in the header.

1

#### **Claims Made Simple**

Smart Claim is changing. We've just introduced the new UniMed Member Portal which expands Smar

With the new UniMed Member Portal, you can:

- · Submit claims for reimbursement
- Request prior approval
- Update your contact details
- Add family members to your plan
- Review your claim history
- and more.

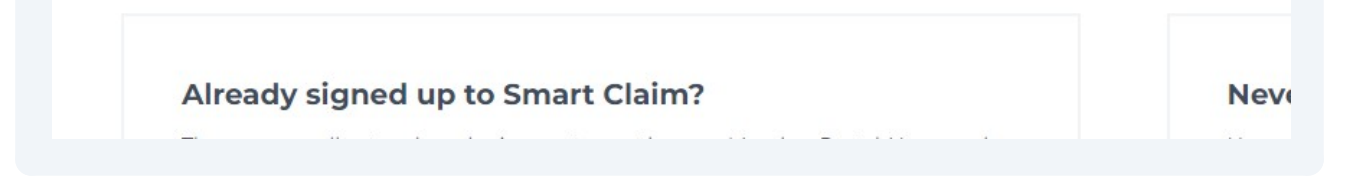

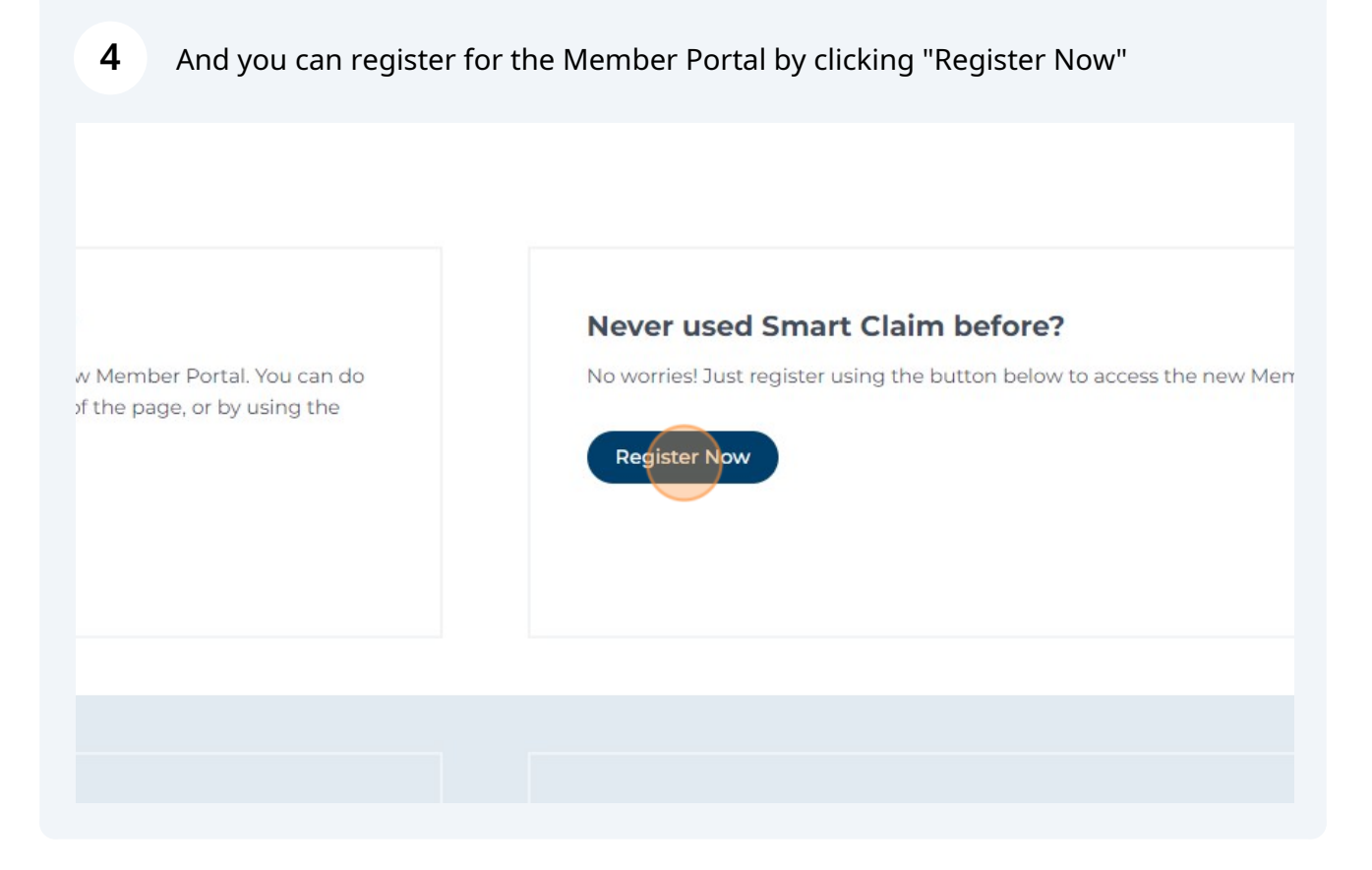

When you click register, you'll land on the registration page. Read the information above the form.

K Back: Claims **Register for the UniMed Member Portal** Only the primary member listed on your policy can register for the UniMed Member Portal (previously called Smart Claim). If you are listed as a spouse/partner or child on the policy you will not be able to register with your details. Once the primary member is registered, claims can be submitted for anyone on the policy. Please ensure the details you use to register for the UniMed Member Portal matches your policy documents. For example, your membership certificate, a claims reimbursement letter or any communication we may have sent you. First name\* Last name \* Date of Birth\* Day (DD) Month (MM) Year (YYYY) Email\* Confirm email address\* Please note that your request will go through a validation process to safeguard your privacy and security. The validation may take up to three hours, and once completed, you'll receive your temporary password.

6 Fill out the form.

5

| <b>7</b> Once you've filled ou                                                   | it the form, click "Submit"                 |   |
|----------------------------------------------------------------------------------|---------------------------------------------|---|
| (YYYY)<br>2                                                                      |                                             |   |
| Confirm email address *<br>Johndoe@unimed.co.                                    | nz                                          |   |
| validation process to safeguard your p<br>d, you'll receive your temporary passw | rivacy and security. The validation<br>ord. |   |
|                                                                                  |                                             |   |
|                                                                                  | Success!                                    |   |
|                                                                                  | Submit                                      | - |

8 Read the confirmation message and keep an eye on your inbox for an email with your temporary password.

# for the UniMed Member Portal

#### Thank you for registering for the UniMed Member Portal.

Please note that your request will go through a validation process to safeguard your privacy and security. The validation may take up to three hours, and once completed, you'll receive your temporary password to complete your registration.

#### How to reset your password

- 1 If you've forgotten your password, head to <u>UniMed.co.nz</u> and select sign in from the top of the website.
- 2 From the sign in box, select the forgot your password link near the bottom of the box. Type in your username and click 'forgot your password?'. If you've forgotten your username call us on 0800 600 666, or if you're a Fulton Hogan employee call 0800 346 334.

| Sign in with<br>and passwo | your userr<br>rd | name                  |  |  |
|----------------------------|------------------|-----------------------|--|--|
| Username                   |                  |                       |  |  |
| Password                   |                  | Forgot your password? |  |  |
|                            | Sign in          |                       |  |  |
|                            |                  |                       |  |  |
|                            |                  |                       |  |  |
|                            |                  |                       |  |  |

| 7 |
|---|
| - |
|   |

|                       | -                                      |                    |
|-----------------------|----------------------------------------|--------------------|
| For                   | ot your passwor                        | rd?                |
| Enter you<br>password | Username below and we will send a mess | sage to reset your |
| test@g                | nail.com                               |                    |
|                       | Reset my password                      |                    |
|                       |                                        |                    |
|                       |                                        |                    |
|                       |                                        |                    |
|                       |                                        |                    |

4 Once you've added your username you'll see this message which says that we've sent a password reset code to your email.

| YOUR HEALTH INSURER                                                                                                |
|----------------------------------------------------------------------------------------------------|
| We have sent a password reset code by email to t***@g***. Enter it below to reset your password. Code New Password |
| Enter New Password Again                                                                                           |
| Change Password                                                                                                    |

5 After you've found your password reset code in your email, click on the link in the email or find your way back to the open window in your browser to enter the code. Think of a new password that contains at least 8 characters, 1 number, 1 special character, 1 uppercase and 1 lowercase letter.

| We have sent a password reset code by email to t***@g***. Enter it below to reset your password.<br>Code |
|----------------------------------------------------------------------------------------------------|
| New Password                                                                                             |
| Enter New Password Again                                                                                 |
| Change Password                                                                                          |
|                                                                                                    |
|                                                                                                    |
|                                                                                                    |

| New Password             |
|--------------------------|
| Enter New Password Again |
| Change Password          |
|                          |
|                          |

#### How to update your contact details

#### 1 Navigate to <u>unimed.co.nz</u>

Sign in to your Member Portal using your username and password.

#### 2 From your dashboard, scroll to the "My Info Section". At the bottom of this you'll see the button "Edit my contact details".

Click "Edit my contact details".

| Email                                                   |
|---------------------------------------------------------|
| john.doe@unimed.co.nz                                   |
| Address                                                 |
| 165 Gloucester Street, Christchurch Central City, 8011, |
| Christchurch, NZ                                        |
| Postal code                                             |
| 8011                                                    |
| Town / City                                             |
| Christchurch                                            |
| Phone number                                            |
| 02712345678                                             |
|                                                         |
| Edit my contact details                                 |
|                                                         |
|                                                         |

#### **3** From here you can update your first and last name, your email, phone number and address.

|                               |                       |                                               | (i)         |
|-------------------------------|-----------------------|-----------------------------------------------|-------------|
|                               | ٤                     | Last name<br>Doe                              | ٥           |
|                               | (j)                   | Date of Birth<br>02/01/1980                   | ٦           |
| :o.nz                         |                       | Phone number *<br>02712345678                 |             |
| t, Christchurch Central City, | 8011, Christchurch,   | NZ                                            | $\odot$     |
| able fields, please conta     | act us at <u>memb</u> | <u>ers@unimed.co.nz</u> or <u>0800 600 66</u> | <u>56</u> . |

# 4 Once you've made the necessary changes you can press "Submit".

5 You'll receive this message which explains that any changes you've just made, will take some time to update in the system.

< Back: Member Portal

# Update your contact detai

Thank you for updating your contact details

Please note that your changes are pending ar days to show up in the Member Portal. If you v of submitting a claim, you can proceed.

Return to the Member Portal.

#### How to add a family member to your Health Plan

# Navigate to <u>unimed.co.nz</u> Sign into your Member Portal using your username and password. From your dashboard, scroll to the "View Family Members" section. Health Plans Business Members Claims Join us Get in touch News and publications B Health Plans Members Claims Join us Get in touch News and publications B Health Plans Portal Usiness Members Claims Join us Get in touch News and publications B

3 Here you'll see any family members previously added to your policy. At the bottom of this you'll see the button Add family members, click this.

| Jane Doe         Date of birth         Ol/Ol/1980         Add family members |                 |
|------------------------------------------------------------------------------|-----------------|
| Date of birth     01/01/1980       Add family members     Change My Cover    |                 |
| Add family members Change My Cover                                           | 01/01/1980      |
| change my cover                                                              |                 |
|                                                                              |                 |
|                                                                              | changes to your |
| Change My Cover                                                              |                 |

4 You'll come to the Add family member page. Read through the details on the page before proceeding, these are:

• There might be a cost to add a family member and we might ask for extra information to help us add your family members.

• The family member you're adding needs to be either a NZ citizen, holder of a resident visa or holder of a work visa for a minimum of two years or otherwise entitled to free public healthcare as determined by the Ministry of Health.

# d family member

#### ter your new family member's details

ase note there may be a cost for adding a family member to your plan and we may also request additional in nplete your request.

ase ensure the family member you are adding is either a New Zealand citizen, holder of a resident visa or hol nimum of two years or otherwise entitled to free public healthcare for all services as determined by the Minis

| ilationship<br>Select |             |
|-----------------------|-------------|
| rst name(s) *         | Last name * |

5 If you're comfortable to proceed, complete the form by selecting whether you're adding a spouse or child to your policy, the date you wish their cover to start, their first and last names, their gender at birth and their date of birth.

#### er your new family member's details

se note there may be a cost for adding a family member to your plan and we may also request additional inf plete your request.

se ensure the family member you are adding is either a New Zealand citizen, holder of a resident visa or holc mum of two years or otherwise entitled to free public healthcare for all services as determined by the Minist

| ationship<br>Select                         | -                              |
|---------------------------------------------|--------------------------------|
| st name(s) *                                | Last name *                    |
| at Birth *<br>Select                        | Date of birth *     dd/mm/yyyy |
| Use my primary policyholder contact details |                                |

If they have the same contact information as you, then you can keep this box ticked here which means we'll use the details we have on file. If you untick this box you can add in their own email and phone number.

| First name(s) *                                                                                 | Last name                        |
|-------------------------------------------------------------------------------------------------|----------------------------------|
|                                                                                                 |                                  |
| Sex at Birth *                                                                                  | Date of birt                     |
| Select                                                                                          | dd/mm/                           |
| Use my primary policyholder contact details<br>Please note all claims and policy related corres | spondence will be sent to the pr |
| Please note all claims and policy related corres                                                | spondence will be sent to the pr |

6

| 7 Once you'r    | e set, press submit.                                                                                                    |
|-----------------|----------------------------------------------------------------------------------------------------|
|                 | Select dd/mm/yy                                                                                                    |
|                 | Use my primary policyholder contact details                                                                                     |
|                 | Please note all claims and policy related correspondence will be sent to the prim                                               |
|                 | Email address<br>john.doe@unimed.co.nz Phone number<br>0271234567                                                               |
|                 | Submit                                                                                                    |
|                 | Protecting your privacy This is a secure online portal for you to easily review and manage                                      |
|                 | information you submit through this portal will be accessed and administering your health insurance plan. You can read UniMed's |
|                 |                                                                                                    |
|                 |                                                                                                    |
| 8 After clickin | ng submit you will see this message.                                                                                            |
| Al              | pout UniMed Health Plans Business Members Claims Join us Get in touch                                                           |
| < Back: Memb    | er Portal                                                                                                    |
| Add f           | amily member                                                                                                    |
|                 |                                                                                                    |
| Thank you       | for your request.                                                                                                    |
| We will pro     | cess your request shortly and inform you of the outcome.                                                                        |
|                 |                                                                                                    |
|                 | Protecting your privacy                                                                                                    |

#### How to submit a claim

 1 Click "Smart Claim"

 Image: Signart Claim

 Image: Signart Claim

 Image: Signart Claim

 Image: Signart Claim

 Image: Signart Claim

 Image: Signart Claim

 Image: Signart Claim

 Image: Signart Claim

 Image: Signart Claim

 Image: Signart Claim

 Image: Signart Claim

 Image: Signart Claim

 Image: Signart Claim

 Image: Signart Claim

 Image: Signart Claim

 Image: Signart Claim

 Image: Signart Claim

 Image: Signart Claim

 Image: Signart Claim

 Image: Signart Claim

 Image: Signart Claim

 Image: Signart Claim

 Image: Signart Claim

 Image: Signart Claim

 Image: Signart Claim

 Image: Signart Claim

 Image: Signart Claim

 Image: Signart Claim

 Image: Signart Claim

 Image: Signart Claim

 Image: Signart Claim

 Image: Signart Claim

 Image: Signart Claim

 Image: Signart Claim

 Image: Signart Claim

 Image: Signart Claim
 </tr

2 Click "Submit a claim" Neimbui Sement πμμισται • I would like to get reimbursed for • I have an upcoming surgery something I have already paid for procedure • You will need to provide an invoice • I require scans/imaging for each expense • I have an upcoming specialist appointment The expected cost is above \$50( Submit a claim > Request prior approval >

**3** If you have multiple policies, then check that you are claiming against the correct policy.

| к в<br>St  | ubmit a claim                              |                               |
|------------|--------------------------------------------|-------------------------------|
|            | You are claiming against policy Hospi      | tal Select Base Plan (0545474 |
|            | Review your member details                 |                               |
|            | First name<br>John                         | Last name<br>Doe              |
| <b>4</b> c | heck that your member details are correct. |                               |
|            | Poviow your member details                 |                               |

| Membership number     | Address                      |
|-----------------------|------------------------------|
| 05454745              | 165 Gloucester Street, Chris |
|                       |                              |
| Email                 | Phone number                 |
| john.doe@unimed.co.nz | 02712345678                  |
| John.doe@unimed.co.nz | <br>02/12343678              |

| 5 Check t | hat your bank account details are correct.                                                               |
|-----------|----------------------------------------------------------------------------------------------------|
|           | Helpful tip: If you need to update any of this information, you can use our Update Account Details form. |
|           | Check your bank account details                                                                          |
|           | Update your bank account                                                                                 |

|                                                                     | Update your bank acco | ount 宜                 |
|---------------------------------------------------------------------|-----------------------|------------------------|
| Enter the details of                                                | your visit            |                        |
| Patient name *<br>Select                                            | •                     |                        |
|                                                                     |                       |                        |
| Service provider *<br>Select                                        | ▼ Date o<br>dd/r      | of visit *<br>mm/yyyy  |
| Service provider *<br>Select<br>Reason for visit / Nature of illnes | ▼ Date dd/r           | of visit *<br>mm/yyyyy |

**7** Select the service provider from the dropdown list.

| Enter the details of your visit         |                               |
|-----------------------------------------|-------------------------------|
| Patient name *<br>John Doe (02/01/1980) |                               |
| Service provider * Select               | Date of visit *<br>dd/mm/yyyy |
| Reason for visit / Nature of illness *  |                               |
| Amount paid or invoiced *               |                               |

#### 8 Enter the reason for the visit.

| Patient name *<br>John Doe (02/01/1980) | •                                   |
|-----------------------------------------|-------------------------------------|
| Service provider *<br>Dental            | ▼ Date of visit * dd/mm/yy          |
| Reason for visit / Nature of illness*   |                                     |
| Amount paid or invoiced *               |                                     |
| Do you have another visit to claim for? | You can do this by selecting 'Add a |

|                                                   | _ |
|---------------------------------------------------|---|
|                                                   |   |
|                                                   |   |
| Date of visit *                                   |   |
|                                                   |   |
|                                                   |   |
|                                                   |   |
| n do this by selecting 'Add another visit' below. |   |

#### Enter the amount paid.

| Date of visit *     07/06/2024          |
|-----------------------------------------|
|                                         |
|                                         |
|                                         |
| n do this by selecting 'Add another vis |
| Add another visit 🕀                     |
|                                         |

**11** If you have another visit to claim for, click "Add another visit".

| Reason for visit / Nature of illness *                                                         |
|------------------------------------------------------------------------------------------------|
| Cavity                                                                                         |
|                                                                                                |
| Amount paid or invoiced *                                                                      |
| \$150                                                                                          |
|                                                                                                |
| Do you have another visit to claim for? You can do this by selecting 'Add another visit' helow |
| by you have another visit to claim for a rou can do this by selecting Add another visit below. |
| Add another visit 🗉                                                                            |
|                                                                                                |
|                                                                                                |
| ttach receipts for this claim 0 of 15MB*                                                       |
|                                                                                                |
|                                                                                                |

**12** Then enter the details of that visit.

| Patient name *                        | •                              |
|---------------------------------------|--------------------------------|
| John Doe (02/01/1980)                 |                                |
| Service provider *<br>Select          | Date of visit *     dd/mm/yyyy |
| Reason for visit / Nature of illness* |                                |
| Amount paid or invoiced *             |                                |
|                                       |                                |

#### 13 Once you've entered the details of all of the visits you wish to claim for, you will need to upload the relevant invoices.

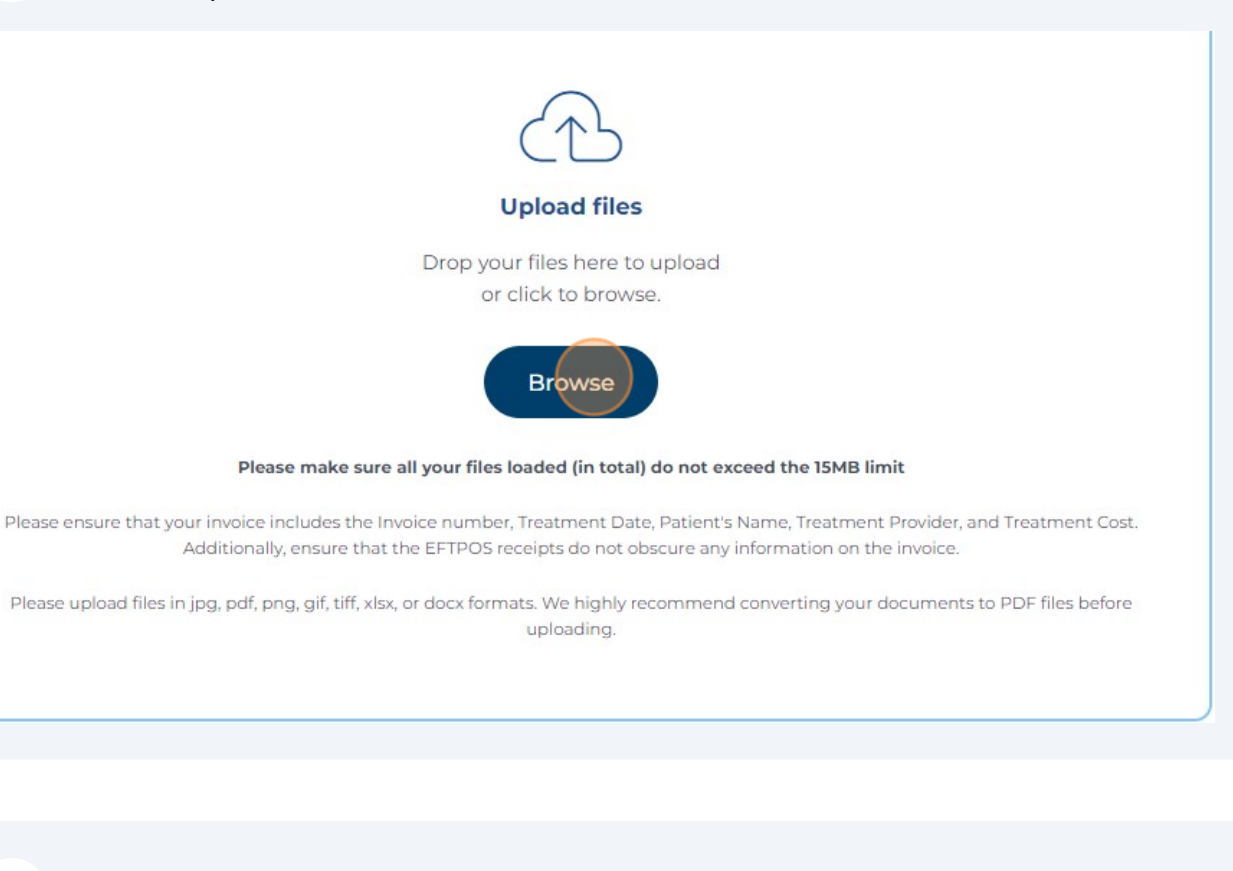

# 14 Read the declaration and privacy statements.

## 15 If you are not ready to submit your claim, you can click "Save as draft" and come back to it later. The system will hold your draft for 30 days.

| ation entered above is valid and true.*                                  | Date Submitted<br>21/06/2024            |
|--------------------------------------------------------------------------|-----------------------------------------|
|                                                                          | Save as draft Submit                    |
| <b>privacy</b><br>nitted using this form will be collected and held in a | accordance with UniMed's <u>Privacy</u> |

#### **16** If you have uploaded all invoices and are ready to submit, then click "submit".

| alid and true. *                | Date Submitted<br>21/06/2024 | E                  |  |
|---------------------------------|------------------------------|--------------------|--|
| (                               | Save as draft                | Submit             |  |
| n will be collected and held in | accordance with UniMed       | d's <u>Privacy</u> |  |

**17** Once your claim is submitted, it will go to the UniMed Membership Services Team who will process it. The claim will not show in your Claim History until it's been processed.

Gack: Member Portal

# Submit a claim

#### Thank you for submitting your claim.

We will be in touch shortly. If you need to contact us urgently, please email <u>claims@unimed.co.nz</u> or call 0800 600 666.

#### How to submit a request for prior approval

Click "Smart Claim"

1

| mbers     | Claims | Join us | Get in touch | News and publications | Business - Irina | Member Portal |
|-----------|--------|---------|--------------|-----------------------|------------------|---------------|
| ml        | her    | Por     | tal I        | ohn!                  |                  |               |
| , <b></b> |        |         | tui, J       |                       |                  |               |
|           |        |         |              |                       | Smart Claim      |               |
|           |        |         |              |                       |                  |               |
|           |        | _       | My Info      |                       |                  |               |
|           |        |         | Membership   | number                |                  |               |

|                                                                                                    |                                                                                                    | (\$)<br>[]]                                                                                                    |
|----------------------------------------------------------------------------------------------------|----------------------------------------------------------------------------------------------------|----------------------------------------------------------------------------------------------------|
| Claim<br>Reimbursement                                                                                                    | Request for Prior<br>Approval                                                                                                    | Surgical Payment<br>Request                                                                                                    |
| <ul> <li>I would like to get reimbursed for<br/>something I have already paid for</li> <li>You will need to provide an invoice<br/>for each expense</li> </ul> Submit a claim > | <ul> <li>I have an upcoming surgery procedure</li> <li>I require scans/imaging</li> <li>I have an upcoming specialist appointment</li> <li>The expected cost is above \$500</li> </ul> | <ul> <li>I have already obtained my prior<br/>approval and had my procedure</li> <li>I did not obtain prior approval but<br/>have had my procedure</li> <li>I have all my invoices ready for<br/>payment</li> <li>My procedure cost more than<br/>\$500</li> <li>Surgical payment &gt;</li> </ul> |
| #CLAIM669<br>Claim type: Reimbursement                                                                                                    | Closed                                                                                                    | January 2, 1980<br>Sex at birth<br>Male                                                                                                    |

**3** If you have multiple policies, then check that you are requesting prior approval for the correct policy.

| < 1 | Back: Member Portal                                               |
|-----|-------------------------------------------------------------------|
| R   | Request for prior approval                                        |
|     | You are claiming against policy Hospital Select Base Plan (054547 |
|     | Review your member details                                        |
|     | First name<br>John Doe                                            |

| <b>4</b> Re | eview your member details.                                                                               |                                                    |
|-------------|----------------------------------------------------------------------------------------------------|----------------------------------------------------|
|             |                                                                                                    |                                                    |
|             |                                                                                                    |                                                    |
|             | Review your member details                                                                               |                                                    |
|             | First name<br>John                                                                                       | Last name<br>Doe                                   |
|             | Membership number<br>05454745                                                                            | Address<br>165 Gloucester Street, Christchurch Cen |
|             | Email<br>john.doe@unimed.co.nz                                                                           | Phone number<br>02712345678                        |
|             | Helpful tip: If you need to update any of this information, you can use our Update Account Details form. |                                                    |

**5** Enter the details of the person for whom prior approval is being requested.

|                                                          | <br>                                        |
|----------------------------------------------------------|---------------------------------------------|
| Patient name *<br>Select                                 | Date of procedure (if known)     dd/mm/vvvv |
|                                                          |                                             |
|                                                          |                                             |
|                                                          |                                             |
|                                                          |                                             |
|                                                          |                                             |
| Select                                                   |                                             |
| Select<br>John Doe (02/01/1980)<br>Jane Doe (01/01/1980) |                                             |

6 Read the information about what you need to provide for your prior approval request.
Attach invoices for this request.
Please ensure that you upload the following information:
Unfortunately, we will not be able to process your request without this information.
Estimated costs for the service/procedure,
Referral, consultation notes and/or medical information relevant to this Prior Approval request,
If your request relates to a service/procedure that has been declined by ACC, please provide copies of ACC's or and supporting information.

**7** Upload the required documents by clicking "Browse".

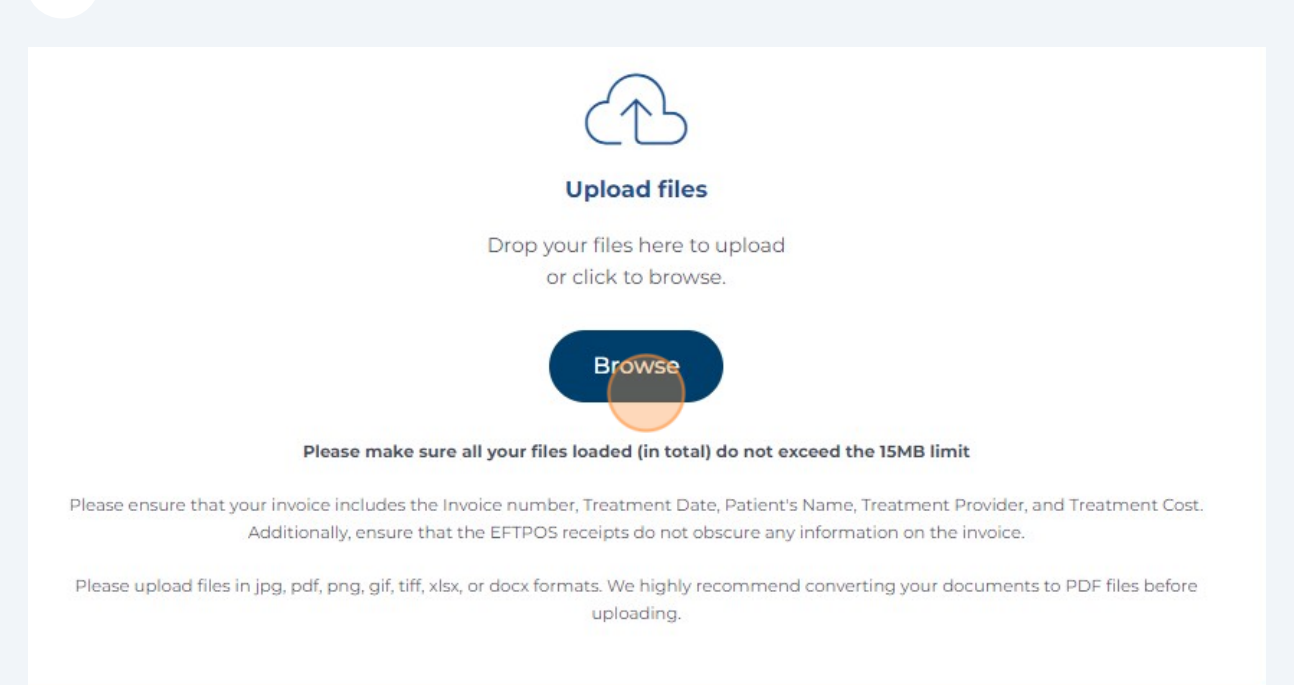

| 8 Read the | Are the events under this claim subject to reimbursement from another Health Insurer? *                                                                                                    |
|------------|----------------------------------------------------------------------------------------------------|
|            | <ul> <li>Yes No</li> <li>The Privacy Act 2020 provides you with certain rights relating to the information which we concerned that you review our <u>Privacy Statement</u> prior to submitting this request.</li> <li>Before you submit: Please make sure all questions have been answered honestly and completely all relevant supporting information, including any invoices. If you have not provided complete or prior approval, may be delayed or declined. If you provide information that is false or misleading, ongoing membership with UniMed.</li> <li>I have read and agree with the above conditions and the <u>Consent Disclaimer</u>.*</li> </ul> |
|            |                                                                                                    |

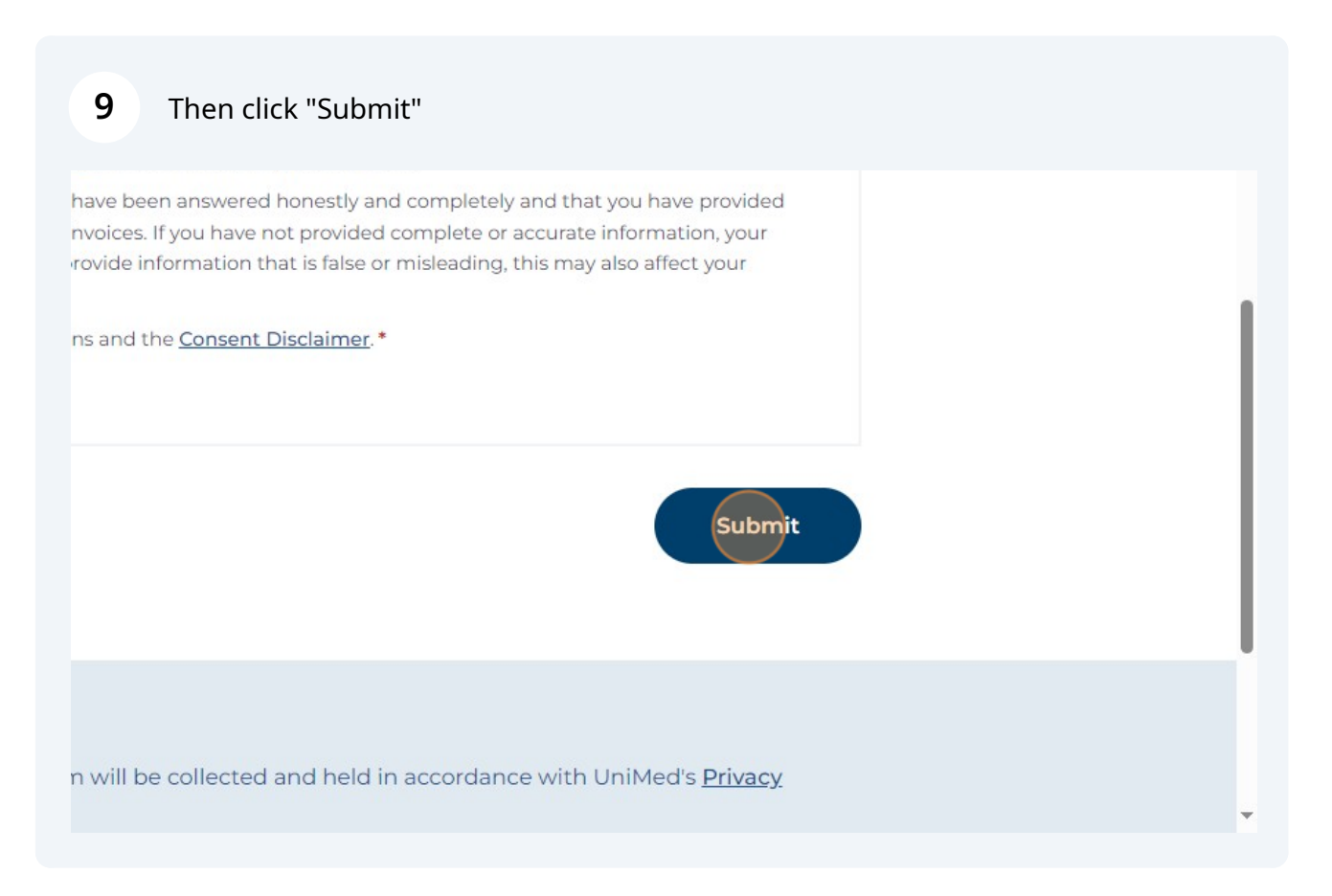

**10** Once you've submitted your request, it will go to our team for review.

ck: Member Portal

# equest for prior approval

#### Thank you for submitting your request

We will be in touch shortly. If you need to contact us urgently, please email <u>claims@unimed.co.nz</u> or call 0800 600 666.

#### How to submit a surgical payment claim

1 Click "Smart Claim"

| mbers | Claims | Join us | Get in touch | News and publications | Business - Irina | Member Portal |
|-------|--------|---------|--------------|-----------------------|------------------|---------------|
| m     | ber    | Por     | tal, J       | ohn!                  |                  |               |
|       |        |         |              |                       | Smart Claim      |               |
|       |        |         |              |                       |                  |               |
|       |        | _       | My Info      |                       |                  |               |
|       |        |         | Membership   | number                |                  |               |

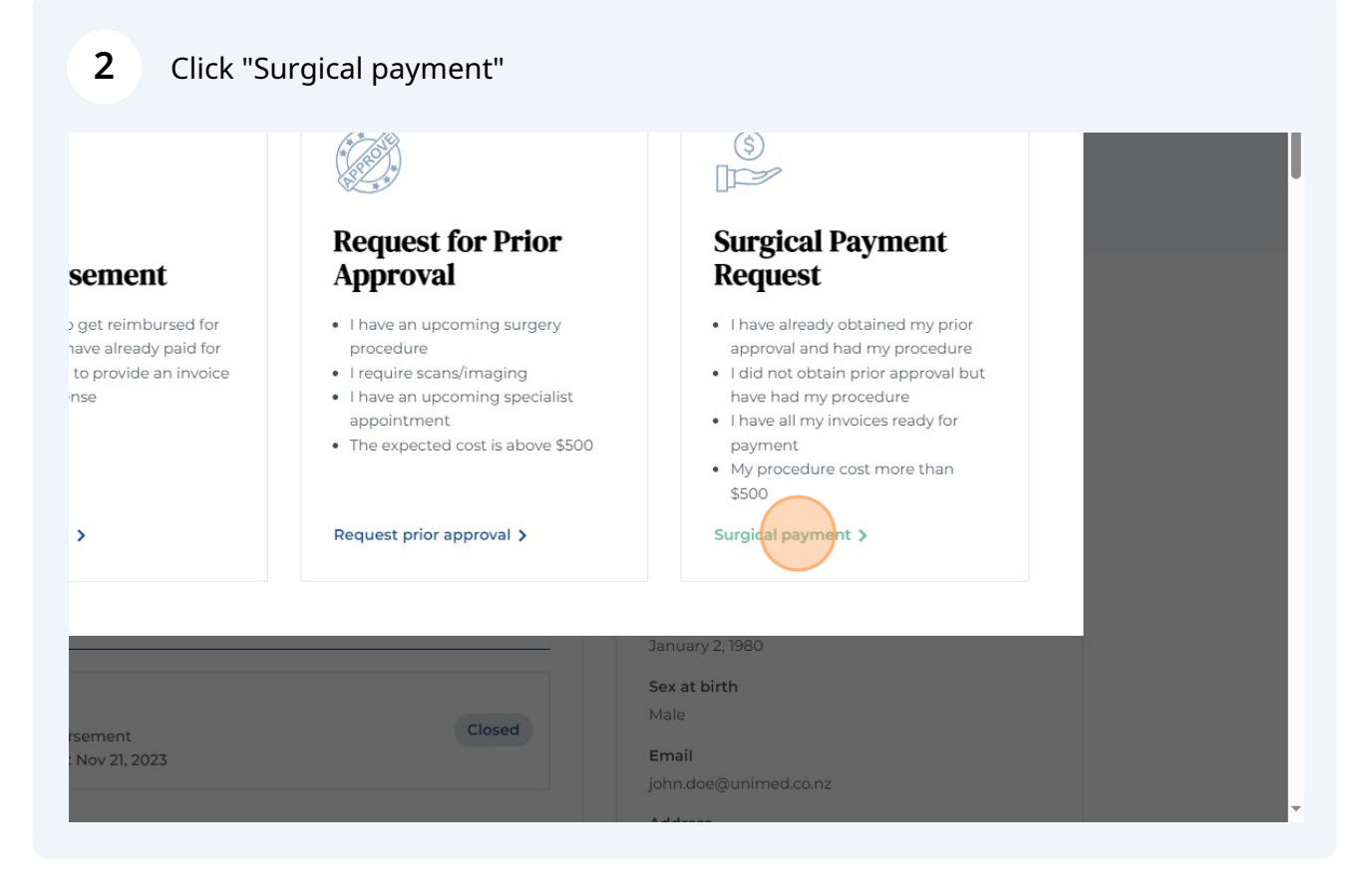

| 3 | If you have multiple policies, then check that you are submitting a surgical payment for the correct policy. |
|---|----------------------------------------------------------------------------------------------------|
|   | < Back: Member Portal                                                                                        |
|   | Surgical payment                                                                                             |
|   | You are claiming against policy Hospital Select Base Plan (054547                                            |
|   | Review your member details                                                                                   |
|   | First name<br>John Doe                                                                                       |

| Review your member details. |           |
|-----------------------------|-----------|
| Review your member details  | Last name |
| John<br>Membership number   | Doe       |
|                             |           |

| <b>5</b> Enter the details for whom the surgical payment reimbursement is being claimed. |
|------------------------------------------------------------------------------------------|
|                                                                                          |
| Details of the person for whom reimbursement is being claimed                            |
| Select Prior approval number (if known)                                                  |
| Attach invoices for this claim*                                                          |
|                                                                                          |
| <b>6</b> Upload the necessary documents to support your surgical payment claim.          |
| Upload files<br>Drop your files here to upload<br>or click to browse                     |
| Please make sure all your files loaded (in total) do not exceed the 15MB limit           |

Please ensure that your invoice includes the Invoice number, Treatment Date, Patient's Name, Treatment Provider, and Treatment Cost. Additionally, ensure that the EFTPOS receipts do not obscure any information on the invoice.

Please upload files in jpg, pdf, png, gif, tiff, xlsx, or docx formats. We highly recommend converting your documents to PDF files before uploading.

**7** Read the declaration and privacy statements.

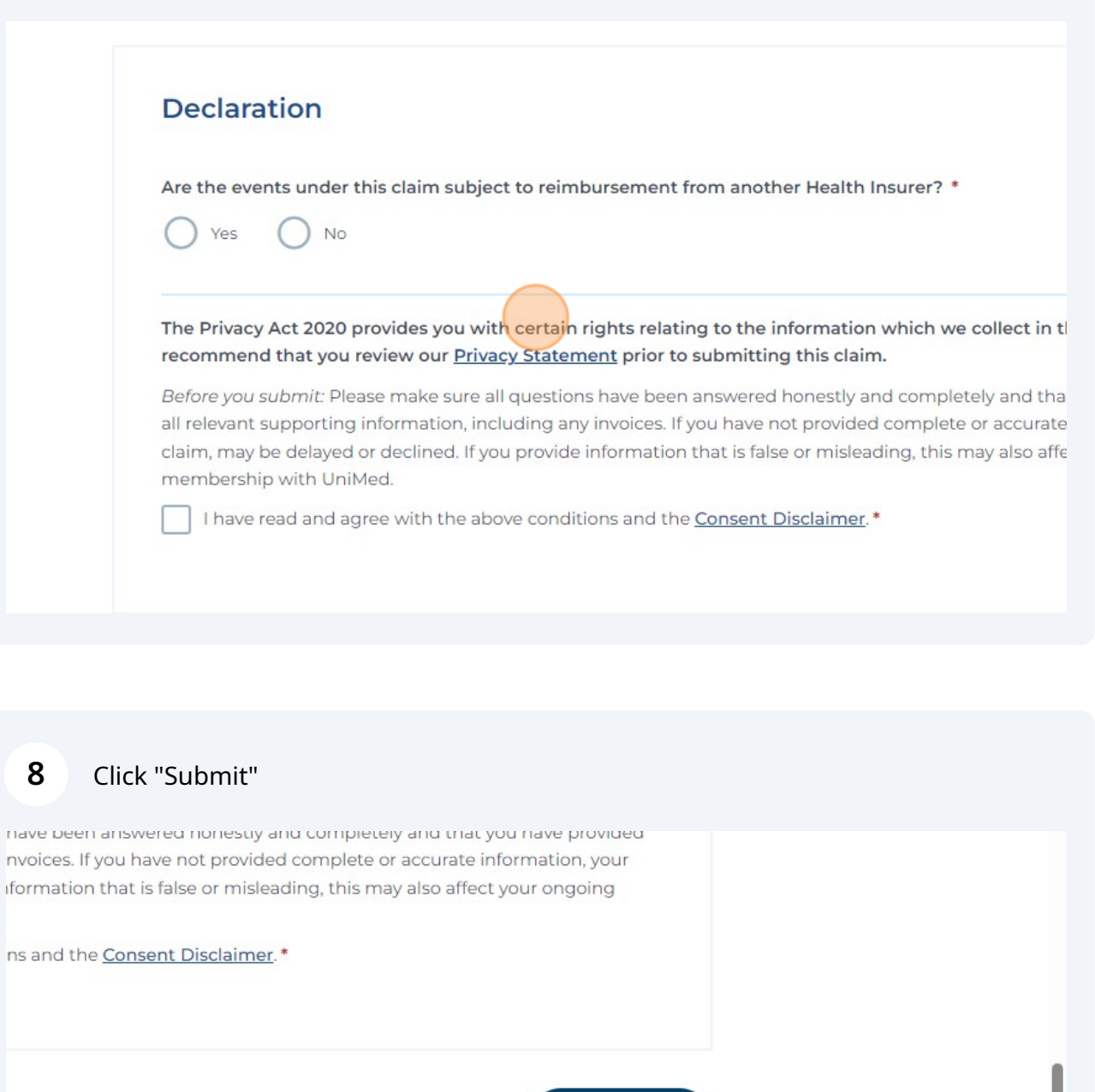

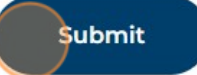

n will be collected and held in accordance with UniMed's Privacy

UNIMED MEMBER PORTAL GUIDE 2024

9

Once you've submitted your surgical payment claim, it will go to our team to be reviewed and processed.

ck: Member Portal

# **irgical payment**

#### Thank you for submitting your claim.

We will be in touch shortly. If you need to contact us urgently, please email <u>claims@unimed.co.nz</u> or call 0800 600 666.

## UniMed

unimed.co.nz